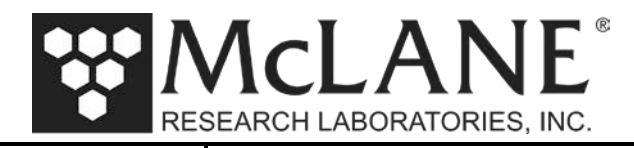

**Technical Support Bulletin 2015-04** 

Firmware Upgrades for CF2-Based Samplers

May 27, 2015

Alert Level: INFORMATIONAL

Instruments: Sediment Traps, RAS, PPS, WTS-LV with CF2 Microcontroller

Software Versions: Persistor CF2 Microcontroller Versions

Hardware Version: N/A

Subject: Firmware Upgrades for CF2-Based Samplers

**Summary:** Instructions for using MotoCross to Upload Firmware for a CF2 -based McLane Sampler and Confirm sampler-specific Configuration settings.

Actions: Follow these instructions to perform a firmware upgrade for CF2-based Samplers.

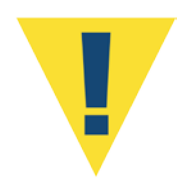

Contact McLane (www.mclanelabs.com) with questions about making firmware or hardware configuration changes. After upgrading, the firmware must be configured to match the sensors installed on your specific system. Use the instrument-specific configuration sections in this document to complete the upgrade process.

Page 1 of 14

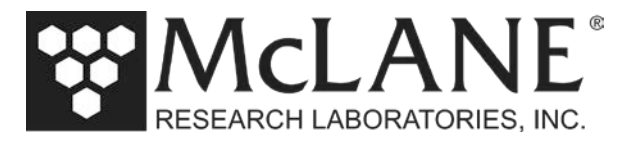

## McLane Firmware Upgrade Instructions for Samplers

#### 1 : Overview

These instructions are for upgrading sampler firmware for a Persistor CF2 microcontroller. The microcontroller and firmware version display at the top of all screens.

| CF2                                                                                                    |         |              |                       |
|----------------------------------------------------------------------------------------------------|---------|--------------|-----------------------|
| P COM7 - Motocross                                                                                                    | 0       | _ <b>D X</b> |                       |
| File Edit View Format Iransfer Help         Image: Image: | 10 2012 |              |                       |
| Ready                                                                                                    | NUM     |              | Screen<br>—Capture On |

Figure 1-1: Microcontroller Version

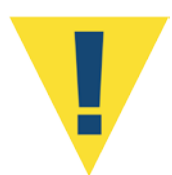

After upgrading, the firmware must be configured to match the sampler hardware for your system. Contact McLane (www.mclanelabs.com) with questions about firmware or hardware configuration changes.

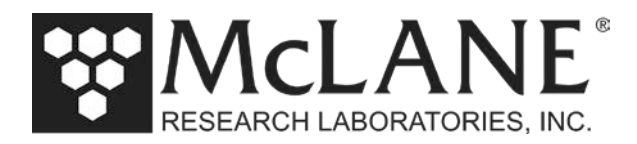

#### 1.1 : Persistor CF2 Microcontroller Firmware Upgrade

To upgrade sampler firmware for a CF2 -based McLane sampler complete the following steps:

- 1. Connect to the McLane instrument with Motocross.
- 2. From the Motocross Transfer Menu select 'Capture Text' and then select 'Start' to record the upgrade process to a text file. The Capture On flag displays in the lower right of the screen (Figure 1.1-1).

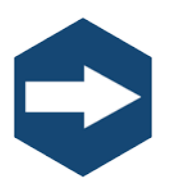

From your sampler-specific User Manual, refer to the instructions for Communicating with your McLane Instrument.

3. Type *Q* at the Main menu, then the password *MCLANE* to quit any running CF2 program.

| COM7 - Motocross                                                                            |                               |                      |            |           |
|---------------------------------------------------------------------------------------------|-------------------------------|----------------------|------------|-----------|
| <u>F</u> ile <u>E</u> dit <u>V</u> iew F <u>o</u> rmat <u>T</u> ransfer <u>H</u> elp        |                               |                      |            |           |
| X 🖻 🖻 🎒 💡                                                                                   |                               |                      |            |           |
|                                                                                             |                               |                      |            |           |
|                                                                                             | OTO NO OF 6 1                 | 10.0010              |            |           |
| Configuration: P51-21                                                                       | CF2 V3_05 OF M                | ay 10 2012           |            |           |
| McLane Research Laborat<br>ParFlux Sediment<br>ML13226-01                                   | ories, Inc.<br>Trap           |                      |            |           |
| Main Menu                                                                                   |                               |                      |            |           |
| Thu May 22 14:23:44                                                                         | 2014                          |                      |            |           |
| <1> Set Time <5> 0                                                                          | Create Schedule               |                      |            |           |
| <2> Diagnostics <6> I<br><3> Fill Containers <7> (                                          | eploy System                  |                      |            |           |
| <4> Sleep <8> C                                                                             | Contact McLane                |                      |            |           |
| Selection [] ? q Pass                                                                       | sword: *****                  |                      |            |           |
|                                                                                             |                               |                      |            |           |
| <ul> <li>Persistor CF21M SN 13382 PicoD0<br/>(C) 1998-2007 Persistor Instruments</li> </ul> | 05 V4.03r1 P<br>Inc www.persi | BM V4.03<br>stor.com |            |           |
|                                                                                             |                               |                      |            |           |
| CompactFlash card missing, most featur                                                      | es disabled                   |                      |            |           |
| CF2>                                                                                        |                               |                      |            |           |
|                                                                                             |                               |                      |            |           |
|                                                                                             |                               |                      |            |           |
|                                                                                             |                               |                      |            |           |
|                                                                                             |                               |                      |            | Screen    |
| leauy                                                                                       |                               |                      | CAPTORE ON | Capture ( |

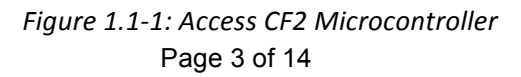

Tel: +1 508 495 4000

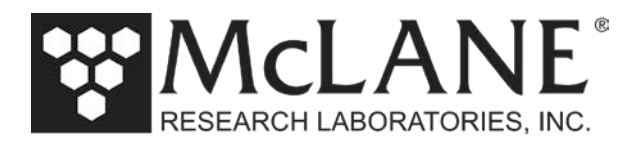

- 4. At the Motocross Menu select 'Transfer' (1.1-2).
- 5. Select 'Load' and a Windows file dialog box will open (1.1-3).

| 🖗 COM7 - Motocross                        | The second second                                         |                            | 0               | - • × |
|-------------------------------------------|-----------------------------------------------------------|----------------------------|-----------------|-------|
| File Edit View Format T                   | ransfer Help                                              |                            |                 |       |
| ) X 🖻 🖻 🎒 🤶                               | Load                                                      | F7                         |                 |       |
| Configuration: PST-<br>McL-               | Send Break<br>Send Special Characters<br>Send Binary File | F8                         | 10 2012         |       |
|                                           | Capture Text                                              | • •                        |                 |       |
|                                           | Redo Last Load                                            | F5                         |                 |       |
|                                           | bu Mor 22 14-22-44 2                                      | 014                        |                 |       |
| 1<br>.1. C-1. T                           | nu nay 22 14.25.44 2                                      |                            |                 |       |
| <l> Set 1<br/>&lt;2&gt; Diagn</l>         | ostics <6> Dep.                                           | ate Schedule<br>loy System |                 |       |
| <pre>&lt;3&gt; Fill &lt;4&gt; Sleep</pre> | Containers <7> Off.<br><8> Con                            | load Data<br>tact McLane   |                 |       |
| Sele                                      | ction [] ? q Passwo:                                      | rd: *****                  |                 |       |
|                                           |                                                           |                            |                 |       |
| Persistor CF21M<br>(C) 1998-2007 Pers     | SN 13382 PicoDOS '<br>istor Instruments Inc               | V4.03r1 PBM                | V4.03<br>or.com |       |
|                                           |                                                           |                            |                 |       |
| CompactFlash card mi                      | ssing, most features                                      | disabled                   |                 |       |
| CF2>                                      |                                                           |                            |                 |       |
|                                           |                                                           |                            |                 |       |
|                                           |                                                           |                            |                 |       |
|                                           |                                                           |                            |                 |       |
| Load a * APP * RUN * BIN * S19            | ) *.TXT. *.BAT. etc.                                      |                            | NUM             |       |

Figure 1.1-2: Load Record

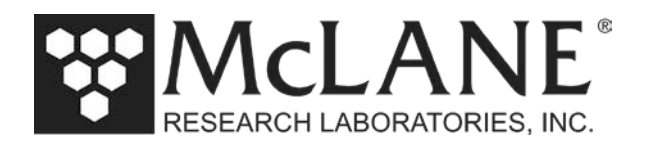

6. Navigate to the appropriate directory.

| 🖗 Open                                   | -                  |                | X      |
|------------------------------------------|--------------------|----------------|--------|
| Look in: 🚺 PST-3.08                      | ▼ ⇔ 🗈 💣 💷 ▼        |                |        |
| Name                                     | Date modified      | Туре           | Size   |
| & CF2-PST-3_08.APP                       | 2/20/2014 12:40 PM | Motocross Docu | 210 KB |
| File name:                               |                    |                | Open   |
| Files of type: Flash Application (*.APP) |                    | •              | Cancel |
|                                          |                    |                | Help   |

*Figure 1.1-3: Selecting the APP File* 

7. Select the .APP file to load, and then press 'Open' to begin the application download.

| K COM7 - Motocross                                                                                                    | - • ×                                                                                                   |
|----------------------------------------------------------------------------------------------------|----------------------------------------------------------------------------------------------------|
| File Edit View Format Transfer Help                                                                                                    |                                                                                                    |
| <1> Set Time<br><2> Diagnostics<br><3> Fill Containers<br><4> Sleep<br>Selection [] ?                                                                                                    | <5> Create Schedule<br><6> Deploy System<br><7> Offload Data<br><8> Contact McLane<br>gààà <del>,</del> |
| Configuration: PST-13_CT_PR_XT                                                                                                    | CF2 V3_09 of May 16 2014                                                                                |
| McLane Research La<br>Sending CPM6<br>262144 Byte<br>Tue<br><1> Set Tim<br><2> Diagnos<br><3> Fill Co<br><4> Sleep<br>Selection [] ? q<br>Persistor CF21M SN 13382 F<br>(C) 1998-2007 Persistor Instru | E<br>Password: ***                                                                                      |
| <br>CompactFlash card missing, most f<br>CF2>                                                                                                    | eatures disabled                                                                                        |
| Ready                                                                                                    | NUM CAPTURE OFF                                                                                         |

#### Figure 1.1-4: Application Download

When the download is finished, a screen similar to Figure 1.1-4 displays showing the specific addresses. Load sizes are program specific.

| COM7 - Motocross             |                                                     |                                                                                         | 111                        |  |
|------------------------------|-----------------------------------------------------|-----------------------------------------------------------------------------------------|----------------------------|--|
|                              | rmat <u>I</u> ranster <u>H</u> eip                  |                                                                                         |                            |  |
| (2) (3) (4)                  | Diagnostics<br>Fill Containers<br>Sleep             | <pre>&lt;6&gt; Deploy Syste<br/>&lt;7&gt; Offload Data<br/>&lt;8&gt; Contact McLa</pre> | m<br>ne                    |  |
|                              | Selection [] ?                                      | øààà <sub>t</sub>                                                                       |                            |  |
| Configuration:               | PST-13_CT_PR_XT                                     | CF2 V3_09                                                                               | of May 16 2014             |  |
|                              | McLane Research<br>ParFlux Se<br>ML13               | Laboratories, Inc.<br>diment Trap<br>226-01                                             |                            |  |
|                              | Main                                                | Menu                                                                                    |                            |  |
|                              | Tue May 27 1                                        | 3:03:37 2014                                                                            |                            |  |
| <1><br><2><br><3><br><4>     | Set Time<br>Diagnostics<br>Fill Containers<br>Sleep | <5> Create Sched<br><6> Deploy Syste<br><7> Offload Data<br><8> Contact McLa            | ule<br>m<br>ne             |  |
|                              | Selection [] ?                                      | q Password: ***                                                                         |                            |  |
| Persistor CF<br>(C) 1998-200 | 21M SN 13382<br>7 Persistor Instr                   | PicoDOS V4.03r1<br>ruments Inc www.                                                     | PBM V4.03<br>persistor.com |  |
| CompactFlash c               | ard missing, most                                   | features disabled                                                                       |                            |  |
|                              |                                                     |                                                                                         |                            |  |

Figure 1.1-5: Application Download Complete

- 8. Press [Enter]. The program is burned to flash memory and begins to execute.
- 9. Type *G* to execute the firmware program and display the instrument-specific Main menu (Figure 1.1-5).

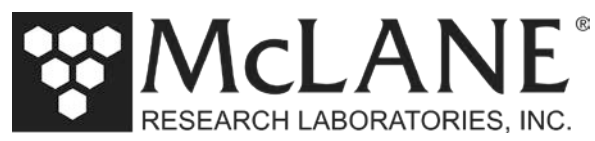

The instrument-specific Main Menu detects that instrument configuration changes are needed. The example shown in Figure 1.1-6 is for a Sediment Trap.

| Provide the second second seco | - • ×      |
|----------------------------------------------------------------------------------------------------|------------|
| <u>File Edit View Format Transfer H</u> elp                                                                                                    |            |
| X 🖻 🖻 🎒 🦻                                                                                                    |            |
|                                                                                                    | ×          |
| Firmware minor version [9], a system change has been detected.<br>Configure instrument before continuing!                                                                                                    |            |
| CF2-PST-3.09 R3 L2.1   PST-3_09.c compiled May 16 2014 at 11:42                                                                                                    |            |
| PST-21 S/N ML13226-01 ParFlux Sediment Trap                                                                                                    |            |
| © 1996-2014 McLane Research Laboratories. All rights reserved.                                                                                                    |            |
|                                                                                                    |            |
| Clock reads 05/22/14 15:06:37. Change [N] ?                                                                                                    |            |
|                                                                                                    |            |
| Configuration: PST-21 CF2 V3_09 of May 16 2014                                                                                                    |            |
| McLane Research Laboratories, Inc.<br>ParFlux Sediment Trap<br>ML13226-01                                                                                                    |            |
| Main Menu                                                                                                    |            |
| Thu May 22 15:06:45 2014                                                                                                    | E          |
| <pre>&lt;1&gt; Set Time Create Schedule &lt;2&gt; Diagnostics Deploy System Fill Containers &lt;7&gt; Offload Data &lt;4&gt; Sleep &lt;8&gt; Contact McLane</pre>                                                                                                    |            |
| NOTICE: Configure sampler before continuing!                                                                                                    |            |
| Selection [C] ? Password: ***                                                                                                    |            |
| Ready                                                                                                    | CAPTURE ON |

Figure 1.1-6: Application Download Complete

The firmware update for CF2 microcontrollers is now complete. If power is cycled, the same program remains resident and runs again from flash memory.

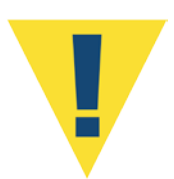

After upgrading, the firmware must be configured to match the sampler hardware for your system. Refer to the sampler-specific instructions that follow to complete the updgade. Contact McLane (www.mclanelabs.com) with questions about firmware or hardware configuration changes.

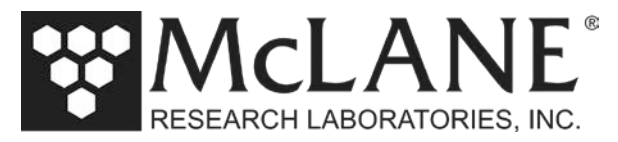

# McLane Post-Upgrade Configuration Instructions - Samplers

#### 2 : Overview

Confirming the Configuration settings is a best practices step to completing a firmware upgrade and/or hardware change (for example, installing a different WTS-LV pump head or adding a pressure sensor option to a Sediment Trap).

Instrument configurations are stored in non-volatile EEPROM. After a firmware installation, the EEPROM and current settings are compared. If EEPROM does not match the firmware configuration, you must accept or change the Configuration settings before proceeding.

These instructions are sampler-specific and support the CF2 microcontroller:

WTS-LV Configuration Steps – Section 3 Sediment Trap Configuration Steps – Section 4 RAS Configuration Steps – Section 5 PPS Configuration Steps – Section 6

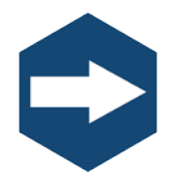

For adaptive sampling firmware upgrades, refer to the Adaptive Sampling documentation included with your instrument. Adaptive Sampling requires a continuous RS-232 connection from the sampler to a computer. A command line interface and a set of commands are used to send and receive commands.

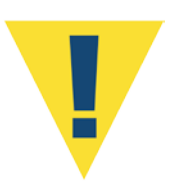

Be sure to use the steps that apply to your instrument. Contact McLane (www.mclanelabs.com) with questions about firmware upgrades or hardware configuration changes before performing these steps.

Page 8 of 14

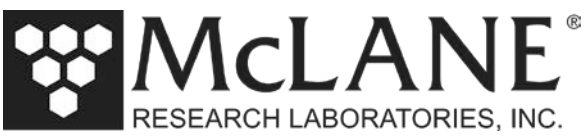

### 3: WTS-LV Configuration Steps

1. To use the Configuration menu, type *c* from the Main menu and type the password *con*.

| Configuration:                   | LV-08M                                               | CF2 V2_07 of Jan 15 2015                                                            |
|----------------------------------|------------------------------------------------------|-------------------------------------------------------------------------------------|
|                                  | McLane Research<br>Large Vol<br>ML12                 | Laboratories, Inc.<br>ume Sampler<br>345-01                                         |
|                                  | Main                                                 | Menu                                                                                |
|                                  | Fri Mar 13 0                                         | 8:32:32 2015                                                                        |
| <1> 5<br><2> 1<br><3> N<br><4> 5 | Set Time<br>Diagnostics<br>Manual Operation<br>Sleep | <5> Deploy System<br><6> Offload Data<br><7> Contacting McLane<br><c> Configure</c> |
| Firmware major<br>Configure inst | version [2] does<br>rument before con                | not match EEPROM setting                                                            |
| Selec                            | ction ? c Passwo                                     | ord: con                                                                            |

Figure 3-1: Main Menu

| Configuration: | LV-04M_TR            | CF2      | V2_07 o  | f Jan 15 201 |
|----------------|----------------------|----------|----------|--------------|
|                | Configuratio         | n Menu   |          |              |
|                | Fri Mar 13 08:32     | :54 2015 |          |              |
| <a></a>        | Pressure Sensor      |          | [No]     |              |
| <b></b>        | Pump                 |          | [Maxon   | 4 L/Min.]    |
| <c></c>        | Rechargeable Battery |          | [No]     |              |
| <d></d>        | Trigger              |          | [Enable  | d]           |
| <x></x>        | Save & Exit          | <^C> Can | cel & Ex | it           |
| Sele           | ection [] ?          |          |          |              |

Figure 3-2: Configuration Menu

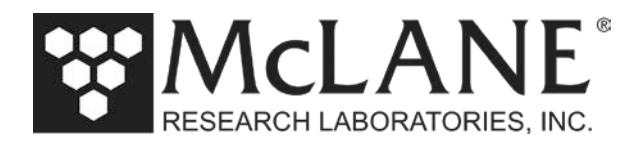

2. From the Configuration menu type a value to change a configuration setting. An example of changing from an 8L/min to a 4L/min pump head is shown in Figure 3-3

```
Selection [ ] ? b
Current value of pump type: M
Enter pump type [Maxon|Pittman|Gearhead] [M] ? m
Current value of pump capacity: 8
Enter pump capacity [4|8|30 L/min] (4-30) [8] ? 4
Changing pump type from "Maxon 8LPM" to "Maxon 4LPM"
```

Figure 3-3: Changing the Pump Head Configuration

- 3. You will then be returned to the Main menu. Type *x* at the prompt to save the changes to EEPROM.
- 4. The configuration parameters are now stored and configuration is complete parameters will be retained in EEPROM when the battery is disconnected from the system.

| Configuration:                              | LV-08M_TR (                                                    | CF2        | V2_07 of                            | Jan 15 2015    |  |
|---------------------------------------------|----------------------------------------------------------------|------------|-------------------------------------|----------------|--|
|                                             | Configuration Menu                                             | 1          |                                     |                |  |
|                                             | Fri Mar 13 08:32:54 20                                         | 015        |                                     |                |  |
| <a><br/><b><br/><c><br/><d></d></c></b></a> | Pressure Sensor<br>Pump<br>Rechargeable Battery<br>Trigger     |            | [No]<br>[Maxon<br>[No]<br>[Enabled] | 4 L/Min.]<br>] |  |
| <x><br/>Sele<br/>Conf</x>                   | Save & Exit <^C><br>ction []? x<br>iguration successfully stor | Can<br>red | cel & Exi                           | t              |  |

Figure 3-4: Saving the Configuration Change

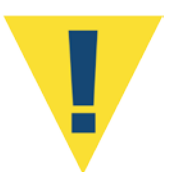

The configuration must match the WTS-LV hardware. For example, setting the pump configuration for 4L/min requires the installation of a 4L/min pump head. Contact McLane if you are unsure of the hardware components you are adding.

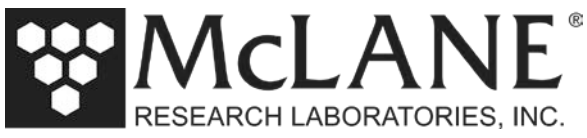

## 4 : Sediment Trap Configuration Steps

1. To use the Configuration menu, type *c* and type the password *con*.

| Configuration:                      | PST-21                                                           | CF2 V3_10 of Jan 29 2015                                                           |
|-------------------------------------|------------------------------------------------------------------|------------------------------------------------------------------------------------|
|                                     | McLane Research L<br>ParFlux Sed<br>ML123                        | aboratories, Inc.<br>iment Trap<br>45-01                                           |
|                                     | Main                                                             | Menu                                                                               |
|                                     | Thu Jan 29 11                                                    | :42:52 2015                                                                        |
| <1><br><2><br><3><br><4><br><c></c> | Set Time<br>Diagnostics<br>Fill Containers<br>Sleep<br>Configure | <5> Create Schedule<br><6> Deploy System<br><7> Offload Data<br><8> Contact McLane |
| NOTICE: Con:                        | figure sampler bef                                               | ore continuing!                                                                    |
|                                     | Selection [C] c                                                  | Password: con                                                                      |

Figure 4-1: Main Menu

2. From the Configuration menu, type a value to change the configuration setting.

| Configuration: | PST-21                | CF2      | V3_09   | of May | 16 201 |
|----------------|-----------------------|----------|---------|--------|--------|
|                | Configuratio          | n Menu   |         |        |        |
|                | Thu May 22 15:08      | :30 2014 |         |        |        |
| <a></a>        | Compass Tilt          |          | [No]    |        |        |
| <b></b>        | External Temperature  | Sensor   | [No]    |        |        |
| <c></c>        | Pressure Sensor       |          | [No]    |        |        |
| <d></d>        | Number Of Cups        |          | [21]    |        |        |
| <x></x>        | Save & Exit           | <^C> Can | cel & H | Exit   |        |
| Sele           | ction [ ] ? x         |          |         |        |        |
| Conf           | iguration successfull | y stored |         |        |        |

Figure 4-2: Configuration Menu

3. Type *x* at the prompt to save the changes to EEPROM.

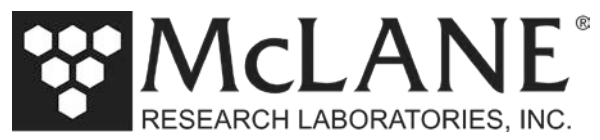

You will then be returned to the Main menu. The configuration parameters are now stored and configuration is complete.

| PST-21                                    | CF2 V3_09 of May 16 2014                                                                                                   |  |  |  |
|-------------------------------------------|----------------------------------------------------------------------------------------------------|--|--|--|
| McLane Research I<br>ParFlux Sec<br>ML123 | Laboratories, Inc.<br>diment Trap<br>345-02                                                                                |  |  |  |
| Main Menu                                 |                                                                                                    |  |  |  |
| Wed Mar 18 14:52:02 2015                  |                                                                                                    |  |  |  |
| Set Time                                  | <5> Create Schedule                                                                                                    |  |  |  |
| Diagnostics                               | <6> Deploy System                                                                                                    |  |  |  |
| Fill Containers                           | <7> Offload Data                                                                                                    |  |  |  |
|                                           |                                                                                                    |  |  |  |
|                                           | PST-21<br>McLane Research I<br>ParFlux Sec<br>ML123<br>Main<br>Wed Mar 18 14<br>Set Time<br>Diagnostics<br>Fill Containers |  |  |  |

Figure 4-3: Main Menu – All Parameters Available for Selection

4. The configuration parameters will be retained in EEPROM when the battery is disconnected from the system.

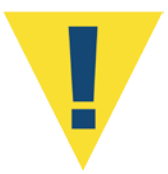

The configuration must match the Sediment Trap hardware. For example, setting the number of cups to 21 is for use only with the 21 cup Sediment Trap model, and setting the number of cups to 13 is for use only with the 13 cup Sediment Trap model.

Page 2 of 14

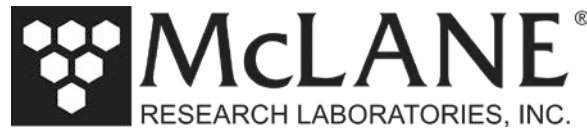

## 5 : Remote Access Sampler (RAS) Configuration Steps

If new firmware is installed, the Configuration menu must be accessed and the configuration accepted or changed before selecting other options from the Main menu.

1. To use the Configuration menu, from the Main Menu type *c* and type the password *con*.

| Configuration: | RAS-125M500        | CF2 V3_04 of Mar 17 2015 |
|----------------|--------------------|--------------------------|
|                | McLane Research L  | aboratories, Inc.        |
|                | Remote Acce        | ss Sampler               |
|                | ML999              | 99-01                    |
|                | Main 1             | Menu                     |
|                |                    |                          |
|                | Wed May 20 14      | :26:10 2015              |
|                | Port=00            | (home)                   |
| <1>            | Set Time           | Create Schedule          |
| <2>            | Diagnostics        | Deploy System            |
|                | Manual Operation   | <7> Offload Data         |
| <4>            | Sleep              | <8> Contact McLane       |
| NOTICE: Config | ure sampler before | continuing!              |
| Selection [C]  | c Password: con    |                          |

Figure 5-1: Main Menu

| Configuration: | RAS-125M500              | CF2    | V3_04 of Mar 17 2015 |
|----------------|--------------------------|--------|----------------------|
|                | Configuration M          | enu    |                      |
|                | Wed Mar 18 10:25:22      | 2015   |                      |
| <a></a>        | External Temperature Sen | sor    | [N0]                 |
| <b></b>        | Pressure Sensor          |        | [No]                 |
| <c></c>        | Pump                     |        | [Maxon 125 mL/Min.]  |
| <d></d>        | Sample Bag Capacity      |        | [500]                |
| <x></x>        | Save & Exit <^C          | :> Can | cel & Exit           |

Figure 5-2: Configuration Menu

- 2. From the Configuration menu, type a value to change a configuration setting.
- 3. Type x at the prompt to save the changes to EEPROM. You can select not to update EEPROM by pressing [CTRL]-[C] which returns to the Main menu without saving changes.

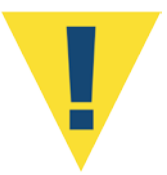

The configuration must match the RAS hardware. For example, a sample bag capacity of 500 is for use only with the RAS-500 sampler and a sample bag capacity of 100 is for use only with the RAS-100 sampler.

Tel: +1 508 495 4000

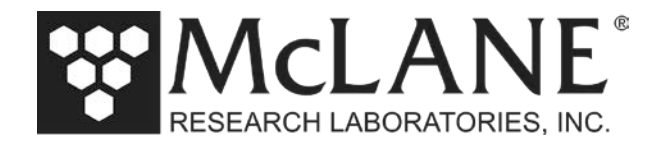

### 6 : Phytoplankton Sampler (PPS) Configuration Steps

If new firmware is installed, the Configuration menu must be accessed and the configuration accepted or changed before selecting other options from the Main menu.

1. To use the Configuration menu, from the Main menu type *c* and type the password *con*.

| Configuration:           | WTS-125M<br>McLane Research<br>Water Tran            | CF2 V2_04 of Aug 29 2014<br>Laboratories, Inc.<br>sfer System                         |
|--------------------------|------------------------------------------------------|---------------------------------------------------------------------------------------|
|                          | ML12                                                 | 345-01                                                                                |
|                          | Main                                                 | Menu                                                                                  |
|                          | Thu Mar 12 0<br>Po                                   | 9:37:31 2015<br>rt 00                                                                 |
| <1><br><2><br><3><br><4> | Set Time<br>Diagnostics<br>Manual Operation<br>Sleep | <5> Create Schedule<br><6> Deploy System<br><7> Offload Data<br><8> Contacting McLane |
| <c></c>                  | Configure                                            | ssword, con                                                                           |

Figure 6-1: Main Menu

| nfiguration: | WTS-125M            | CF2 V2 | _04 of Aug | g 29 2014 |
|--------------|---------------------|--------|------------|-----------|
|              | Configuratior       | 1      |            |           |
|              | Thu Mar 12 09:37:40 | 2015   |            |           |
| <1>          | 50ml pump: No       |        |            |           |
| <2>          | 125ml pump: Yes     |        |            |           |
| <3>          | 250ml pump: No      |        |            |           |
| <m></m>      | Maxon motor: Yes    |        |            |           |
| <p></p>      | Pittman motor: No   |        |            |           |
| <l></l>      | RX/TX LED: No       |        |            |           |

Figure 6-2: Configuration Menu

- 2. From the Configuration menu, type a value to change a configuration setting.
- 3. Type *x* at the prompt to save the changes to EEPROM. Pressing [CTRL]-[C] which returns to the Main menu without saving changes.

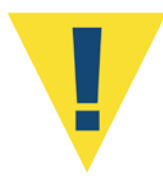

The configuration must match the PPS hardware. For example, setting the configuration to the 50mL/min pump requires installation of a 50mL/min pump option on the PPS.